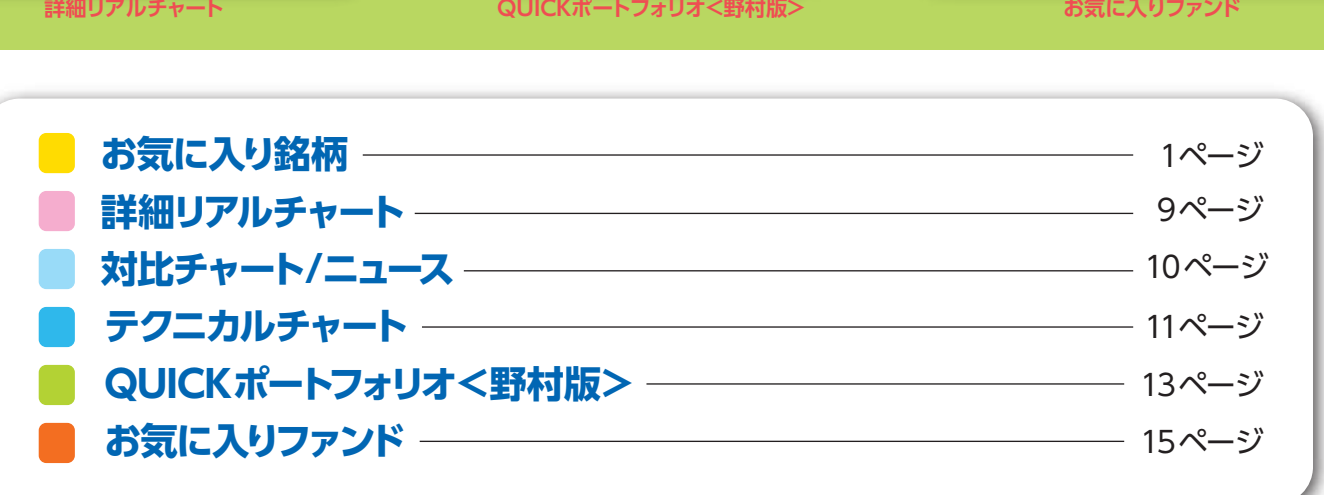

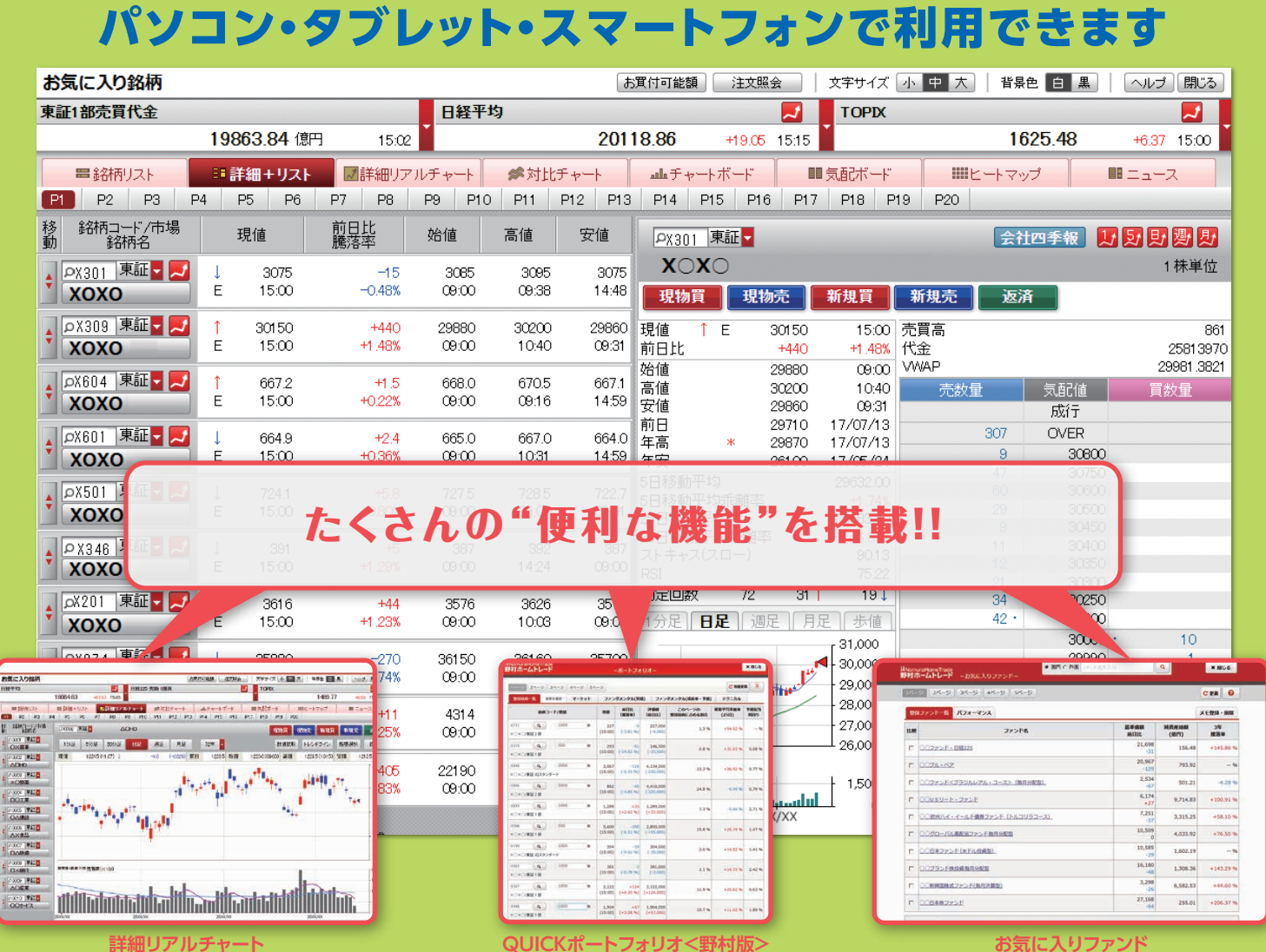

投資情報ツール 🔝 🕫

# 野村ホームトレードの投資情報ツールは

NomuraHomeTrade 野村ホームトレード

**NOMURA** 

サービスガイド

野村證券

# お気に入り銘柄

## 野村ホームトレード > お気に入り銘柄

# ● 詳細リアルチャート

過去の株価などの詳しい情報や国内外の主要 指数をご覧いただけます。

### 文字サイズ 小 中 즈 | 컴퓨는 日 是 お気に入り銘柄 日経平均 日経225 先物 1限月 19664.63 現物賞 現物売 新規賞 新規売 返済 ◆ 0001 東証 O×斎事 教道読取 トレンドライン 搭標選択 12245 (11 (7) (-0.32%) 前日 12200(0900) 高価 39(8 5 熟値 ١, **aldiffe** of \$ 10004 東証**■** □OI業 ÷. T †∔∢ <sup>tatén</sup>é é<sup>é</sup>egé<sup>tt</sup> 東証 1,200 **\***₽₽<sub>₽</sub>₽₽ 6 東紅 37 東証 8 東紅 あまま+80世子均売買高(×100) t D×# 東証 △○産 P0010 単証 OOサ-ビス 詳しくは、P9を ご覧ください。

お好きな銘柄(最大200銘柄ま 一覧でチェックいただけます。株 れるので、情報収集や国内株式の

# ● 詳細+リスト

| 東証1部売買代金                   |     |           |            | 日経平    | 均      |         |
|----------------------------|-----|-----------|------------|--------|--------|---------|
|                            | 19  | 863.84 億円 | 15:02      | •      |        | 201     |
| 84柄リスト                     | 88  | 詳細+リスト    | ■詳細リア      | ルチャート  | ≪対比:   | チャート    |
| P1 P2 P3                   | P4  | P5 P6     | P7 P8      | P9 P10 | ) P11  | P12 P13 |
| 移 銘柄コード/市場<br>町 5419-6     |     | 刊信        | 前日比<br>應溶率 | 加小店    | 宣储     | 安値      |
|                            | ↓   | 3075      | -15        | 3085   | 3095   | 3075    |
|                            | E   | 15:00     | -0.48%     | 09:00  | 09:38  | 14:48   |
|                            | ) 1 | 30150     | +440       | 29680  | 30200  | 29860   |
|                            | E   | 15:00     | +1.48%     | 09:00  | 10:40  | 09:31   |
| \$                         | ) 1 | 667.2     | +1.5       | 668.0  | 670.5  | 667.1   |
|                            | E   | 15:00     | +0.22%     | 09:00  | 09:16  | 14:59   |
| ◆ X601 東証 ▼ Z              | ↓   | 664.9     | +2.4       | 665.0  | 667.0  | 664.0   |
| XOXO                       | E   | 15:00     | +0.36%     | 09:00  | 1 0:31 | 14:59   |
|                            | ↓   | 724.1     | +5.8       | 727.5  | 728.5  | 722.7   |
|                            | E   | 15:00     | +0.80%     | 09:00  | 09:00  | 09:31   |
| ◆ X346 東証 ▼ <mark>▼</mark> | ↓   | 391       | +5         | 387    | 392    | 387     |
| XOXO                       | E   | 15:00     | +1.29%     | 09:00  | 14:24  | 09:00   |
| ¢X201 東証▼ Z                | ↓   | 3616      | +44        | 3576   | 3626   | 3575    |
| XOXO                       | E   | 15:00     | +1.23%     | 09:00  | 1 0:03 | 09:00   |
|                            | ↓   | 35880     | -270       | 36150  | 361.60 | 35700   |
|                            | E   | 15:00     | -0.74%     | 09:00  | 09:00  | 09:37   |
|                            | ) 1 | 4293      | +11        | 431.4  | 4317   | 4280    |
|                            | E   | 15:00     | +0.25%     | 09:00  | 09:00  | 09:31   |
| ◆ PX954 東証 ▼ Z             | 1   | 22435     | +405       | 22190  | 22530  | 22180   |
| XOXO                       | E   | 15:00     | +1.83%     | 09:00  | 10:02  | 09:00   |

※お気に入り銘柄の1ページから10ページに登録 「My銘柄」でも共有してご覧になれます。

# ● 対比チャート

銘柄や指数を指定して動きを比較することが できます。

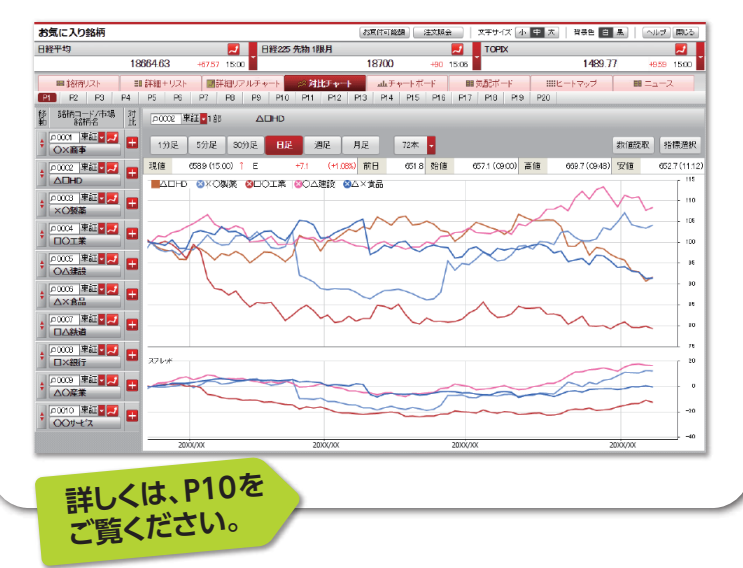

で)の株価や気配、出来高等を、 価はリアルタイムで自動更新さ ご注文がスピーディに行えます。

## 登録した銘柄の4本値をリストで 表示するほか、ミニチャートなど の詳細情報が充実しています。

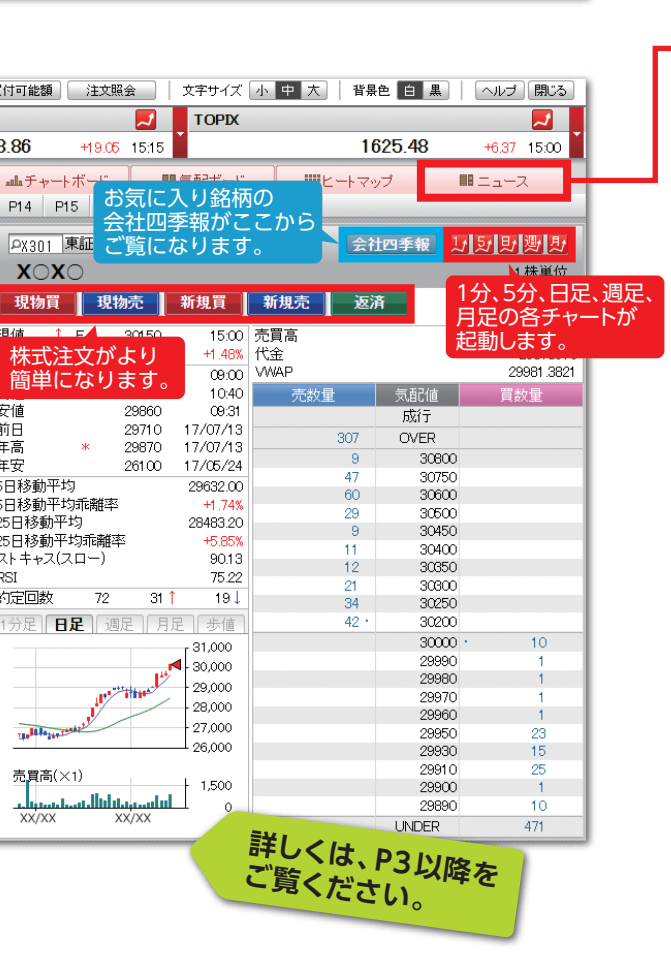

した銘柄は、野村ホームトレード携帯電話サイト

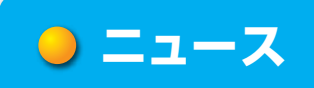

銘柄に関するニュースを時系列で表示します。

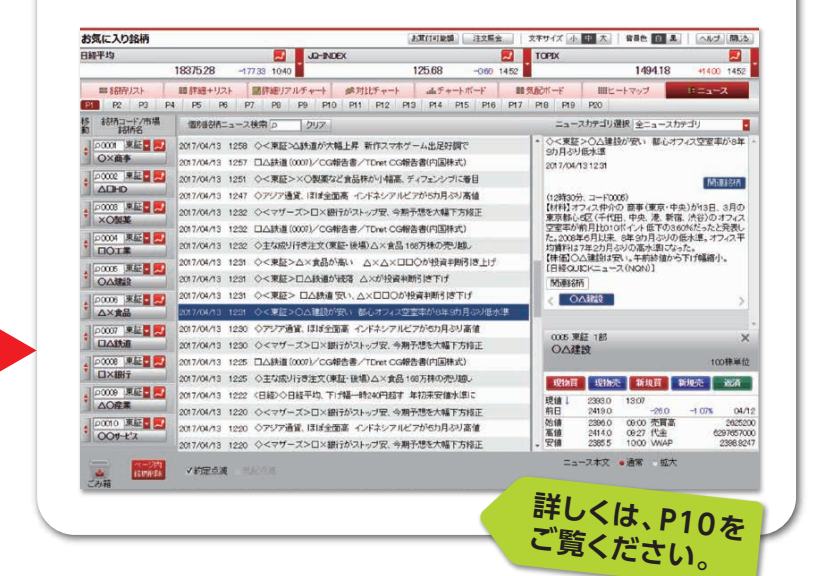

# ●その他の機能

銘柄リスト

登録した銘柄の4本値をリスト形式で表示。銘柄名ボ タンをクリックすると詳細情報が表示されます。

# ヒートマップ

最大100銘柄を一覧で表示。位置の変更や削除 ができるので、登録銘柄の整理に適した表示形式 です。表示項目は騰落率・5日移動平均乖離率・ 25日移動平均乖離率から選択できます。

# チャートボード

登録した銘柄のチャート情報を一覧表示 (5分足・ 日足・週足・月足から選択可能)。銘柄名ボタンを クリックすると [詳細+リスト] 形式で閲覧できます。

# お気に入り銘柄

「お気に入り銘柄」には、便利な機能が満載。お気に入りの銘柄を登録し、リアル タイムの株価はもちろん、「前日終値」や「歩み値」 (P6参照)といった詳細な 株価情報も確認できます。また、主要指標や為替などもチェックできます。 登録した銘柄を注文したい場合は、「お気に入り銘柄」から株式注文画面に 直接進むことができます。

## ≣ 詳細+リスト

「詳細+リスト」タブをクリックすると、登録銘柄の一覧表示に加え、ミニチャート や複数気配などの個別銘柄の詳細な株価情報を表示することができます。

| お気に入り銘柄                                                    |                                         |                |                |                |                | <b>指標</b> ā | 表示部                     | 文照会 :          | 文字サイズ                  | 小中大      | 背景色 白黒         | ヘルゴ <del>閉じる</del> |
|------------------------------------------------------------|-----------------------------------------|----------------|----------------|----------------|----------------|-------------|-------------------------|----------------|------------------------|----------|----------------|--------------------|
| 東証1部売買代金                                                   |                                         |                |                | 日経平            | 均              |             |                         | ~              | TOPIX                  |          |                |                    |
|                                                            | 19                                      | 863.84 億円      | 15:02          | Ĭ              |                | 201         | 18.86 +                 | 19.05 15:15    |                        |          | 1625.48        | +6.37 15:00        |
| ■ 総柄リスト                                                    |                                         | 詳細+リスト         | 「「「詳細リア        |                | ≪対比4           | f +>        | <b></b> チャートボ           |                | 気配ボード                  | - H      | トマップ           |                    |
| P1 P2 P3                                                   | <b>P</b> 4                              | P5 P6          | P7 P8          | P9 P10         | ) P11          | P12 P13     | P14 P15                 | P16 P17        | P18 P1                 | 19 P20   |                |                    |
| 移線柄コード/市                                                   | JJJL IIIIIIIIIIIIIIIIIIIIIIIIIIIIIIIIII | 7月/十           | 前日比            | +0./+          | ÷.(+           |             |                         | -              |                        |          |                |                    |
| 動 銘柄名                                                      | ~ <b>.</b>                              | 堄1但            | 騰落率            | 始10            | 局個             | 女旭          | PX301 東証                |                |                        |          | 会社四季報 📙        |                    |
| ▲ PX301 東証▼                                                |                                         | 3075           | -15            | 3085           | 3095           | 3075        | XOXO                    |                |                        |          |                | 1 株単位              |
|                                                            | E                                       | 15:00          | -0.48%         | 09:00          | 09:38          | 14:48       | 現物買                     | 現物売            | 新規買                    | 新規売      | 返済             |                    |
| ▲ AX309 東証                                                 | 1                                       | 30150          | +440           | 29880          | 30200          | 29860       | 現値 ↑ E                  | 30150          | 15:00                  | 売買高      |                | 861                |
| □□□□□□□□□□□□□□□□□□□□□□□□□□□□□□□□□□□□□                      | EI T DA                                 | をご覧く           | ださい            | 09:00          | 10:40          | 09:31       | 前日比                     | +440           | 1.48%                  | 代金       |                | 2581 3970          |
|                                                            | 101 4                                   | でし見く           |                | 668.0          | 6705           | 6671        | 始値                      | 29880          | 09:00                  | WAP ==== | (= I)/+        | 29981.3821         |
| * xoxo                                                     | Ē                                       | 15:00          | +0.22%         | 09:00          | 09:16          | 14:58       | 安値                      | 29860          | 09:31                  | 冗数里      | 気間の値           | 貝奴里                |
|                                                            |                                         | 664.9          | ו מנ           | 665.0          | 667.0          | 664 (       | 前日                      | 29710          | 17, <mark>07/13</mark> | 30       | 07 OVER        |                    |
|                                                            | E                                       | 15:00          | +0.36%         | 00:00          | 10:31          | 14:59       | 年品 *<br>在安              | 29870<br>26100 | 17/07/13<br>17/05/24   |          | 9 30800        |                    |
|                                                            |                                         |                |                |                |                |             | ース<br>5日移動平均            | 20100          | 29 32.00               | 2        | 47 30750       |                    |
|                                                            |                                         | 724.1<br>15:00 | +5.8<br>+0.80% | 727.5<br>09:00 | 728.5<br>09:00 | 722.7       | 5日移動平均乖                 | 離率             | 1.74%                  | 2        | 29 30500       |                    |
| XUXU                                                       |                                         | 10.00          |                |                |                | 0.01        | 25日移動平均<br>25日移動平均症     | 尼藥的來           | 28,83.20               |          | 9 30450        |                    |
| ♠ \$\\$\\$ \$\\$ \$\\$ \$\\$ \$\\$ \$\\$ \$\\$ \$\\$ \$\\$ |                                         | 391            | +5             | 387            | 392            | 387         | ストキャス(スロ)               | —)             | 90.13                  | 1        | 1 30400        |                    |
| XOXO                                                       | E                                       | 15:00          | +1.29%         | 09:00          | 14:24          | 09:00       | RSI                     |                | 75.22                  | 2        | 21 30300       |                    |
| _ oX201 東証▼                                                | 1                                       | 3616           | +44            | 3576           | 3626           | 3575        | 約定回数                    | 72 31          | 19↓                    | 3        | 30250          |                    |
| XOXO                                                       | E                                       | 15:00          | +1.23%         | 09:00          | 10:08          | 09:00       | <u> 1分足   <b>日足</b></u> | 週足    月足       | .    歩値                | 2        | 42 · 30200     | 10                 |
| 、 ρχ974 東証▼                                                |                                         | 35880          | -270           | 36150          | 36160          | 3570        |                         | 4              | 3,000                  |          | 29990          | 1                  |
| xoxo                                                       | Ē                                       | 15:00          | -0.74%         | 09:00          | 09:00          | 09:37       |                         |                | 21,000                 |          | 29980          | 1                  |
|                                                            |                                         | 4202           |                | 491.4          | 4917           | 1000        |                         |                | 2,000                  |          | 29970<br>29960 | 1                  |
|                                                            | E                                       | 4293           | +0.25%         | 09:00          | 09:00          | 4280        | THE BAR STREET          |                | 2.000                  |          | 20050          |                    |
|                                                            |                                         |                |                |                |                |             |                         |                | ± 26,000               |          | 29930          | 15                 |
| ◆ X954 果証 ¥                                                |                                         | 22435<br>15:00 | +405<br>+1.83% | 22190<br>09:00 | 22530          | 22180       | 売買高(×1)                 |                | 1,500                  |          | 29910          | 25                 |
| XUXU                                                       |                                         | 10.00          | 11.00%         | 00.00          | 10.02          | 0.0         |                         | الالسيبيايال   |                        |          | 29890          | 10                 |
|                                                            | 57r -                                   | <u> </u>       | 7-4-11-3       | - 立7           |                |             | XX/XX                   | XX/XX          | ≣¥⊀                    |          |                | 471                |
| <b>161</b> 14                                              | 1811 <b>1  </b>                         |                | イオリイ           |                |                |             |                         |                | 「二子ボ                   | 山衣小      | <u>=b</u>      |                    |

| 指標表示部                                                                             | お気に入り銘柄                                                                        | 指標が選べます。                                                              |
|-----------------------------------------------------------------------------------|--------------------------------------------------------------------------------|-----------------------------------------------------------------------|
|                                                                                   | 日経平均                                                                           |                                                                       |
| 日経平均など主要指標や為替をチェックするなら…                                                           | 2日経平均                                                                          | 20111.14 -84.34 100<br>TORIXI 1921 - 61###99                          |
| ヘッダーにある「日経平均」など指標をクリックすると、15種類<br>のリストが表示されます。そこからチェックしたい指標をク<br>リックするだけで切り替わります。 | 日経225 先物 1県月<br>日経JQ<br>東証マザーズ指数<br>JPX日経400<br>ドル/円<br>東証1部売買高<br>長期国債 先物 1限月 | 日経225 mini 1限月<br>JC-D-DEX<br>日経300<br>東証REIT指数<br>ユーロ/円<br>東証1 部売買代金 |

## ポートフォリオ部

# 操作方法

表示の切り替えや銘柄登録は6つの操作でOK!

| ■銘1フト<br>P1 2 P2 P3 I              | <ol> <li>         表示切り替えタブ:<br/>表示形式を切り替えられます。          </li> <li>             ページ切り替えタブ:<br/>表示しているページを切り替えられます。         </li> </ol> |
|------------------------------------|----------------------------------------------------------------------------------------------------|
| 移 銘柄コード/市場<br>動 銘柄名                | ③ 銘柄移動:<br>ドラッグ&ドロップすることで、銘柄の登録位置を変更することができます。                                                                                        |
| 3 ×30(4東証 5<br>XOXC6               | <ul> <li>④ 銘柄登録:</li> <li>銘柄の登録ができます。(登録方法はP5をご覧ください。)</li> <li>⑤ テクニカルチャートボタン:</li> </ul>                                            |
| ◆ X309 東証 ▼ <mark>▼</mark><br>XOXO | 表示している当該銘柄のテクニカルチャートを起動できます。<br>(操作方法はP11をご覧ください。)<br>6 銘柄名ボタン:<br>ポートフォリオ部に登録している銘柄の情報を、詳細表示部に表示                                     |

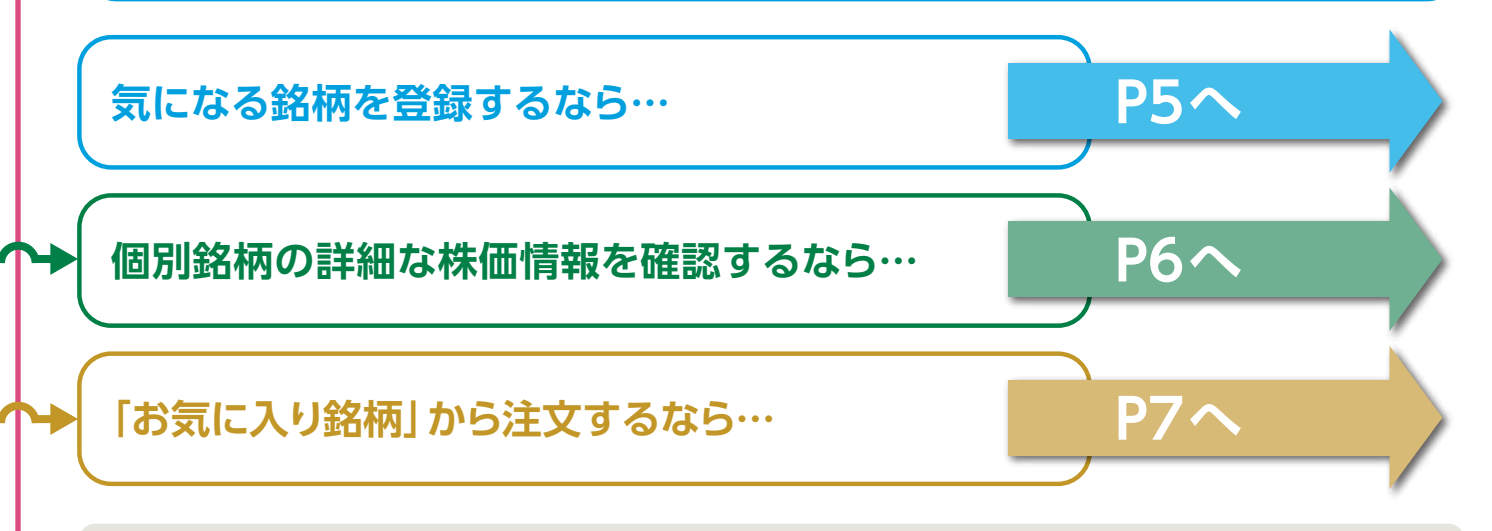

# わからないこと、 困ったことがあったら…

表示内容や操作方法を詳しく説明した「ヘルプ」をご 用意しています。 画面右上の ヘルプ をクリックしてご覧ください。

|                   | ヘルプトップメニュー                                                                                                    |
|-------------------|----------------------------------------------------------------------------------------------------|
|                   | ご利用規約                                                                                                    |
| で <u>2</u><br>まなつ | ・ご利用規約                                                                                                    |
| 82                | サービス説明                                                                                                    |
|                   | ・認識パスト ・問題のリスト ・問題リアルチャート ・対比チャート ・チャートボード ・気起ホード ・ヒートマップ ・ニュース                                                                                 |
| -1-#92            | 基本操作説明                                                                                                    |
| 47<br>8<br>82     | ・ない30000000、シーマイム地でのシード用地加速を行う、ページの2年のジードルを行う<br>・設計の手用板、1000フルティー・パン・大売用地の2005、ページの2番ムクジーは約60登録が法<br>・会社に学校ポッシーン2次の方法 ・登録場所の初始 ・な道表示<br>各種の面談明 |
|                   | ・総称したト、19年のリスト ・19年のフルチャート ・対比チャート ・チャートボード ・気配ボード ・ヒートマップ ・ニュース<br>また                                                                          |
|                   | <b>双小P3台計編碼</b> 例                                                                                                    |
|                   | • 表示的智慧和翻译明                                                                                                    |
|                   | 「利用環境について                                                                                                    |
|                   | ういだCiteraBeet・ TrXCIelesoの・ TrXCImmente・                                                                                                    |
|                   | Copyrightfo) 2017 GUDK Corp. All Rights Reserved.                                                                                               |
| TIK               |                                                                                                    |
| (13)円<br>ついて      | Copyright(c) 2017 GUDK Corp. All Rights Reserved.                                                                                               |

# お気に入り銘柄

## ポートフォリオ部

# 気になる銘柄を登録するなら…

銘柄コードの指定、または銘柄名の検索で、「お気に入り銘柄」に 登録することができます。

## 銘柄コード指定による登録

銘柄コード入力エリアに銘柄コードを入力し、パソコンの [Enter] キー等を 押すことで登録できます。また、銘柄コード入力エリア外をクリックしても OKです。登録されると、その銘柄についての最新情報が表示されます。また、 登録した銘柄情報は、本サービスを閉じても次回起動時、そのまま引き継が れます。

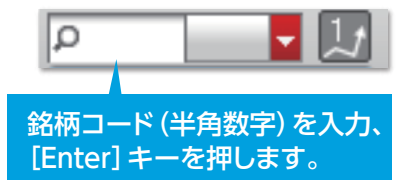

### 銘柄を変更・削除する際の操作

●銘柄コード入力エリアに銘柄コードを上書きし、パソコンの [Enter] キーを押すと、銘柄が変更されます。 ●銘柄コード入力エリアの銘柄コードを削除し、パソコンの [Enter] キーを押すと、銘柄が削除されます。

### 市場の指定方法

銘柄コードの右側にあるメニューから市場を選択し、 パソコンの [Enter] キーを押してください。市場を指 定できます。

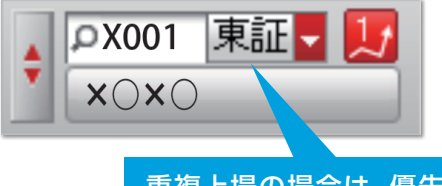

重複上場の場合は、優先市場以外の 市場も選択できます。

## 銘柄名検索による登録

銘柄コード入力エリア内の虫眼鏡のアイコン [**夕**] を クリック、または銘柄コード入力エリアに任意の文字を 入力して [Enter] キーを押します。銘柄検索ウィンドウ が開きますので、市場・業種を選択、キーワードを入力 して検索<sup>\*\*</sup>。検索結果の中から登録したい銘柄の市場を クリックすると、「お気に入り銘柄」 に登録されます。

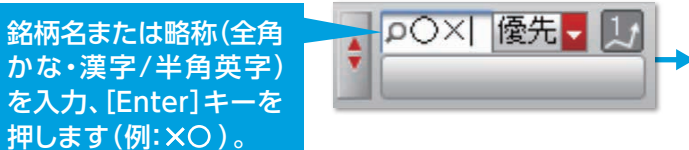

| お気  | に入り針       | 8柄      |      |                    | 開じる    |
|-----|------------|---------|------|--------------------|--------|
|     | 市場 福富      | なし 💌 業権 | 指定なし | ■ キーワード<br>い #まニーカ | 検索 クリア |
| No. | <b>⊐</b> ⊧ | 銘柄名     | 市場   | 口件表示中              | 業種     |
| 1   | X312       | xOxO    | 優先   | 東証                 | その他    |
| 2   | X577       | xOxO    | 優先   | 東証                 | その他    |
| 3   | X699       | xOxO    | 優先   | 東証                 | その他    |
| 4   | X048       | xOxO    | 優先   | 東証                 | その他    |
| 5   | X231       | ×O×O    | 優先   | 東証                 | 不動産業   |
| 6   | X240       | xOxO    | 優先   | 東III               | その他    |
| 7   | X285       | xoxo    | 優先   | 東証                 | その他    |
| 8   | X307       | xOxO    | 優先   | 東III               | 情報·通信業 |
| 9   | X254       | xOxO    | 優先   | 東iii               | 機械     |
| 10  | X604       | xOxO    | 值牛   | <b>市</b> 訂 名訂      | 际兼商品先物 |

※市場、業種のプルダウンメニューを選択した場合は、自動で検索されます。キーワードを入力した場合は、右横の検索ボタンをクリックして検索します。

### 詳細表示部

# 個別銘柄の詳細な株価情報を確認するなら…

[詳細+リスト] 画面の詳細表示部で は、個別銘柄の4本値など基本情報 に加え、複数気配や歩み値、ミニ チャートを併せて表示できます。

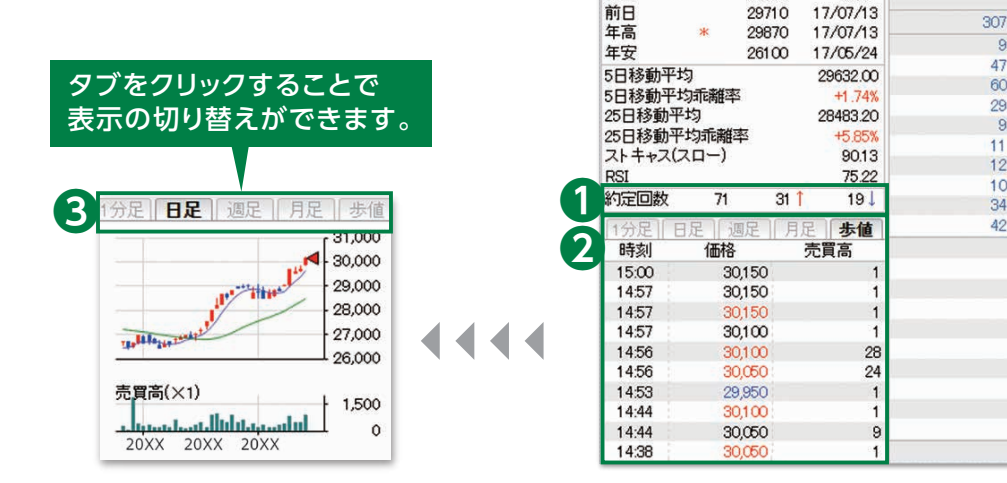

01309 東証▼

現物買 現物売 新規買 新規売 返済

+1.48% 代金

10:40

09:31

14:57 売買高

09:00 VWAP

30150

+440

29880

30200

29860

XOXO

現値

始値 高值

安値

前日比

### 約定回数とは

約定データ受信回数をカウントしたものです。 ※価格が変化しない場合もカウントされます。 [↑]の数値と「↓」の数値を足しても約定回数のカウントにはなりませんのでご注意ください。

### 2 歩み値 (歩値)とは

当該銘柄の約定データの受信履歴を、最新のデータを一番上に、以下降順に直近最大10本 表示します。起動時は、起動以前の直近最大10本のデータが表示されます。以降は、値が付く たびに新しいものが自動的に追加表示され、代わりに古いデータから順に削除されます。価格は、 一つ前の価格と比べて値上りなら赤、値下りなら青、変わらずは黒で表示します。

### 3 ローソク足チャートとは

[1分足] [日足] [週足] [月足] をタブで切り替えられます。 日足、週足、月足のチャートについて、ローソク足チャートで描画します。

- ●日足の短期移動平均線は5日線、長期移動平均線は25日線です。
- ●週足の短期移動平均線は13週線、長期移動平均線は26週線です。
- ●月足の短期移動平均線は5ヶ月線、長期移動平均線は10ヶ月線です。

※売買高の週足チャートは第1月曜日から描画します。

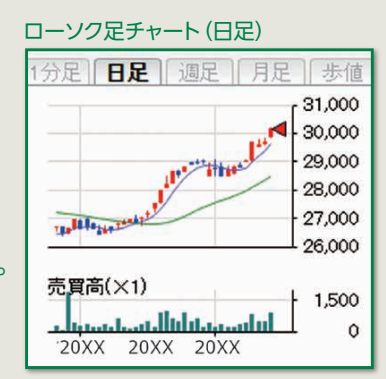

会社四季報 打到即週月

気配値

成行

OVER

9

60

29

11

12

34

42

9

30800

30750

30600

30500

30450

30400

30350

30300

30250

30200

30100

30000

29970

29960

29950

29930

29910

29900

29890

29870

LINDER

1 株単位

25783820

29981.1860

49

30

25

10

15

456

860

# 「お気に入り銘柄」から注文するなら…

# リアルタイム株価を見ながら、現物取引や信用取引<sup>\*</sup>のご注文がスピーディに

行えます。

※信用取引には別途オンライン信用口座の開設が必要です。

| お気に入り銘柄                           |        |                   |                        |                    |                                                  |                                               |                          | お買付可能額                                               | [] [] 注           | 文照会                 | -   文字サイ                            | ſズ 小                  |
|-----------------------------------|--------|-------------------|------------------------|--------------------|--------------------------------------------------|-----------------------------------------------|--------------------------|------------------------------------------------------|-------------------|---------------------|-------------------------------------|-----------------------|
| 東証1部売買代金                          |        |                   |                        |                    | 日経平均                                             | 均                                             |                          |                                                      |                   | _                   | Л ТОР                               | DX                    |
|                                   | 198    | 8 <b>63.84</b> 億P | 31                     | 5:02               |                                                  |                                               | 20                       | 18.86                                                | +19               | 9.05 15             | :15                                 |                       |
| ■銘柄リスト                            | 55 (   | 洋細+リスト            | ☑詳細                    | リアノ                | レチャート                                            | ☎ 対比                                          | チャート                     | nu fr                                                | ートボー              | ۴                   | ■ 気配ボ                               |                       |
| P1 P2 P3 F                        | 4      | P5 P6             | P7 P                   | 8                  | P9 P10                                           | P11                                           | P12 P1                   | 3 P14                                                | P15               | P16                 | P17 P18                             | P19                   |
| 移 銘柄コード/市場<br>動 銘柄名               |        | 現値                | 前日比<br>騰落率             |                    | 始値                                               | 高値                                            | 安値                       | PX301                                                | 東証                | -                   |                                     |                       |
| ♥X301 東証 <b>▼ ▼</b><br>XOXO       | ↓<br>E | 3075<br>15:00     | <br>0.4                | 15<br>8%           | 3085<br>09:00                                    | 3095<br>09:38                                 | 307:<br>14:4             | X〇<br>現物調                                            | XO                | 現物売                 | 新規買                                 |                       |
| ▶ X309 東証 <b>▼ </b><br>XOXO       | ↑<br>E | 30150<br>15:00    | +4.<br>+1.4            | 40<br>8%           | 29880<br>09:00                                   | 30200<br>10:40                                | 2986<br>09:3             | 現値<br>1 前日比                                          | ¢Ε                | 301<br>+4           | 50 15<br>40 +1.4                    | i:00 売<br>48% 代       |
| ◆ X604 東証 ▼ <b>尾</b><br>XOXO      | ↑<br>E | 667.2<br>15:00    | +1<br>+0.2             | .5<br>2%           | 668.0<br>09:00                                   | 670.5<br>09:16                                | 667.<br>14:5             | 始値<br>1 高値<br>安値                                     |                   | 298<br>302<br>298   | 80 09<br>00 10<br>60 09             | :00 Vi<br>):40<br>:31 |
| ◆X601 東証 <b>▼ ▼</b><br>XOXO       | ↓<br>E | 664.9<br>15:00    | +2<br>+0.3             | 2.4<br>6%          | 665.0<br>09:00                                   | 667.0<br>10:31                                | 664.<br>14:5             | 前日<br>年高<br>年安                                       | *                 | 297<br>298<br>261   | 10 17/07,<br>70 17/07,<br>00 17/05, | /13<br>/13<br>/24     |
| ●X501 東証 - <b>凤</b><br>XOXO       | ↓<br>E | 724.1<br>15:00    | + <del>;</del><br>+0.8 | 5.8<br>0%          | 727.5<br>09:00                                   | 728.5<br>09:00                                | 722.<br>09:3             | 7<br>5日移動 <sup>3</sup><br>5日移動 <sup>3</sup><br>25日移動 | 平均<br>平均乖离<br> 平均 | 摔                   | 29632<br>+1.1<br>28483              | 1.00<br>74%<br>1.20   |
| ● X346 東証 <b>▼ </b><br>XOXO       | ↓<br>E | 391<br>15:00      | +1.2                   | +5<br>9%           | 387<br>09:00                                     | 392<br>1.4-24                                 | 38<br>09:0               | 25日移動<br>ストキャス                                       | )平均乖<br>(スロー      | 離率<br>·)            | +5.8<br>90                          | 85%<br>0.13           |
| AX201 東証 <mark>▼</mark> ▼<br>XOXO | ↓<br>E | 361.6<br>15:00    | 4                      | iiNon<br>野村        | nuraHomeTrade<br>ホームトレード                         |                                               | 蘇病                       | 洛/崭雨コード                                              | Q,株価検索            | <u></u> ф           | 大 <b>介</b><br>トップ ロ                 | <b>₽</b><br>グアウト      |
| ▶X974 東証 <mark>▼</mark><br>XOXO   | ↓<br>E | 35880<br>15:00    | -                      | 資産<br>21 ま<br>21 取 | 状況/履歴     投       6預り資産     21 金銀       x31/注文履歴 | 資情報<br> <br> <br>  試高 ■ ご投                    | 取引 入:<br>資状況 ▶ 投信(       | 出金/振替 SMA/<br>の運用損益 2 特別                             | ファンドラッ<br>Eロ座譲渡益税 | プ<br>預金・C<br>・配当等   | 副行<br>コーン Ca 口座情報/<br>2 お買付可能額      | 手続き                   |
| ▶ X316 東証 -<br>XOXO               | ↑<br>E | 4293<br>15:00     | 4                      | •                  | お買付可能額                                           | <ul> <li><u>外貨でのお買付</u></li> <li>様</li> </ul> | 可能離                      |                                                      |                   |                     | 2000/                               | XX/XX                 |
| PX954 東証▼ <b>▼</b><br>XOXO        | ↑<br>E | 22435<br>15:00    | 4                      | 名現                 | 種余力<br>物適用余力                                     |                                               | _                        |                                                      |                   |                     |                                     | 0                     |
|                                   |        |                   |                        | 現物                 | 貫付可能額<br>可認知                                     |                                               | -                        | 8,46                                                 | 50,440円           |                     |                                     |                       |
|                                   | V      | (約定点滅)            | /気配点                   | hei TL             | -a und HPA                                       |                                               |                          | 3,+4                                                 | 0                 |                     |                                     |                       |
|                                   |        |                   |                        | 適用約                | 余力 (受渡日別)                                        |                                               |                          |                                                      |                   |                     |                                     |                       |
|                                   |        |                   |                        | 語り                 | 受渡日 XX.<br>金/MBE                                 | /XX/XX (木)<br>8.474.717                       | XX/XX/XX (金)<br>R 474 71 | XX/XX/XX (月)                                         | 308/308/          | XX (火)<br>8.474.712 | XX/XX/XX (7k)<br>8 474 713          | X0(7)                 |
| お買付可能額やる                          | ご注     | 文の内容              |                        | 即金                 | 規制拘束額                                            | 0,+/4,/12                                     | 0,474,73                 | 0                                                    | 0                 | 0                   | 0,474,712                           | — I                   |
| も、お気に入り銘                          | 柄を     | 見ながら              |                        | Bit                | り売買拘束額                                           | 0                                             |                          | 0                                                    | 0                 | 0                   | 0                                   |                       |
| 確認できます。                           |        |                   |                        | 注文                 | 中拘束金額                                            | 0                                             | -4,27                    | -4,2                                                 | .72               | -14,272             | -14,272                             |                       |
|                                   |        |                   |                        |                    |                                                  |                                               |                          |                                                      |                   |                     |                                     |                       |

## 登録銘柄の会社四季報もすぐに 確認できます。

| 大  | 背募   | 色鱼黑                  | )   ヘルプ 閉じる |
|----|------|----------------------|-------------|
|    |      |                      |             |
|    | 1    | 62 <mark>5.48</mark> | +6.37 15:00 |
|    | 2    | y <b>z</b>           | ■ニュース       |
| 20 |      |                      |             |
|    |      |                      |             |
|    | 会行   | 1四李報                 |             |
|    |      | _                    | 1株単位        |
| 売  | 返    | <b>斉</b>             |             |
| _  |      |                      | 861         |
|    |      |                      | 2581 3970   |
|    |      |                      | 29981.3821  |
| 売数 | 1    | 気配値                  | 買数量         |
|    |      | 成行                   |             |
|    | 307  | OVER                 | _           |
|    | 9    | 3080                 | 0           |
|    | 47   | 30/5                 | n           |
|    | 29   | 3050                 | n           |
|    | 9    | 3045                 | ĩO          |
|    | 11   | 3040                 | 0           |
|    | 12   | 3035                 | 0           |
|    | 21   | 3060                 | 0           |
|    | 34   | 3025                 | ~<br>0      |
|    | 4Z • | 3020                 | 0 10        |
|    |      | 2999                 | 10 1        |
|    |      | 2998                 | NO 1        |
|    |      | 2997                 | 0 1         |
|    |      | 2996                 | i0 1        |
|    |      | 2995                 | 0 23        |
|    |      | 2993                 | 0 15        |
|    |      | 2991                 | 0 25        |
|    |      | 2990                 | 0 10        |
|    |      |                      | JTU 10      |
|    |      | ONDER                | 471         |
|    |      |                      |             |

| NomuraHom<br>予村ホーム  |                                                                                      | じる     |  |  |  |  |  |  |  |  |
|---------------------|--------------------------------------------------------------------------------------|--------|--|--|--|--|--|--|--|--|
| 会社四季報               |                                                                                      | )      |  |  |  |  |  |  |  |  |
| X301 ×○×<br>東証   名証 | 证   札証                                                                               |        |  |  |  |  |  |  |  |  |
| 現在値                 | <u>30,150</u> ↑E (15:00) +440 (+1.48 %) 始續 29,880 高礦 30,200 安値 29,860 売買代金 25,813 (= | 千円)    |  |  |  |  |  |  |  |  |
| 基礎・財務情報             | 1頃・株主構成 直本異動・役員                                                                      |        |  |  |  |  |  |  |  |  |
| 決算                  | 3月                                                                                   |        |  |  |  |  |  |  |  |  |
| 設立                  | 1937.8                                                                               |        |  |  |  |  |  |  |  |  |
| 上場                  | 1949.5                                                                               | 1949.5 |  |  |  |  |  |  |  |  |
| 特色                  | 自動車で世界首位級。HVやFC技術先行。国内登録車シェア5割弱。                                                     |        |  |  |  |  |  |  |  |  |
| 連結事業                | 自動車92(9)、金融6(22)、他2(5)【海外】78 <15・3>                                                  |        |  |  |  |  |  |  |  |  |
| ※通っ…」               | - 8 3700                                                                             |        |  |  |  |  |  |  |  |  |

## ボタンーつで、注文画面を表示します。 (例:現物買い注文画面)

V

|                                                                                                    | 、株価検索 小 中                                          | 大 合                                                                                               |              |
|----------------------------------------------------------------------------------------------------|----------------------------------------------------|---------------------------------------------------------------------------------------------------|--------------|
| 資産計算/原展 投資情報 即ご 1 出金/振琴 CMA/ファ                                                                                                    | ンドラップー・野村街                                         | 託銀行 ロロ                                                                                            | 应情起/千结キ      |
|                                                                                                    | ノトラック 預金・ロ                                         | コーンで                                                                                              | 1990 Jaco    |
| ▶ 国内株式 ▶ 信用取引 ▶ まめ株(単元未満株) ▶ IPO/PO ▶ TOB(                                                                                                    | 公開買付) ▶ 立会                                         | 外分売 🔉                                                                                             | 投資信託         |
| > 投信積立 ▷ 個人向け国債 ▷ FX ℃ ▶ 株式得とく登録 ▶ 注文照会/                                                                                                    | 盯正/取消                                              |                                                                                                   |              |
| <ul> <li>● 買い注文</li> <li>● 売り注文</li> <li>● 注文照会/訂正/取消</li> </ul>                                                                                                    |                                                    |                                                                                                   |              |
| ) <b>#</b>                                                                                                    |                                                    |                                                                                                   | 20XX/X       |
| 買付可能額 8,460,440円 NISA非課税枠                                                                                                    |                                                    | [20                                                                                               | DXX年] 902,11 |
|                                                                                                    |                                                    |                                                                                                   |              |
| X301 × ○ × ○ 弦信チャート � ● 会社四季報 ┗<br>現在値 <u>30,150</u> ↑ 前日比 +440 (+1,48%)(15:00)                                                                                                    |                                                    | C 株価更新                                                                                            |              |
| X301 × ○ × ○ 弦信チャート © ● 会社四季報 ©<br>現在値 <u>30,150</u> ↑ 前日比 +440 (+1,48%)(15:00)                                                                                                    | 売気配株数                                              | C 株価更新<br>気配値                                                                                     | 買気配株数        |
| X301 × ○ × ○ <u>は価チャート</u> ● ● 会社四季報 ●<br>現在値 <u>30,150</u> ↑ 前日比 +440 (+1,48%)(15:00)<br>取録 東証 (最良執行市場) ◆                                                                                                    | 売気記株数                                              | C 株価更新<br>気配値<br>成行                                                                               | 買気配株数        |
| X301 × × ● 技価チャート ● ● 会社四季報 ●<br>現在値 <u>30,150</u> ↑ 前日比 +440 (+1.48%)(15:00)<br>時場 東証 (最良執行市場) ◆<br>株数 株 ▲ ▼                                                                                                    | 売気記株数<br>                                          | C 株価更新<br>気配値<br>成行<br>OVER<br>30,800                                                             | 買気配株数        |
| X301 × × ● 技価チャート ● ● 会社四季報 ●<br>現在値 <u>30,150</u> ↑ 前日比 +440 (+1,48%)(15:00)<br>時場 東証 (最良執行市場) ◆<br>株数 株 ▲ ▼<br>売買単位: 100株                                                                                                    | 売気記株数<br>                                          | <ul> <li>C 株価更新</li> <li>気配値</li> <li>成行</li> <li>OVER</li> <li>30,800</li> <li>30,750</li> </ul> | 貿気配株裁        |
| X301 × × ● 技価チャート ● ● 会社四季報 ●<br>現在値 <u>30,150</u> ↑ 前日比 +440 (+1,49%)(15:00)<br>市場 東証 (最良執行市場) ◆<br>株数 株 ▲ ▼<br>売買単位: 100株<br>主文種別 ● 通常主文 ○ 送贈優主文                                                                                                    |                                                    | C 株価更新<br>気配値<br>成行<br>OVER<br>30,800<br>30,750<br>30,600                                         | 買気配株訪        |
| X301 × × × ● 技価チャート ● ● 会社四季報 ●       現在値     30,150 ↑       前日比     +440 (+1,49%)(15:00)       市場     東証 (最良軟行市場)       株数     株数       株数     株数       株数     株数       株数     ● 道常注文                                                                                 |                                                    | C 株価更新<br>気配値<br>成行<br>OVER<br>30,800<br>30,750<br>30,600<br>30,500                               | 翼気配株数        |
| (301 × × ● 株価チャート ● ● 会社四季報 ●           現在値         30,150 ◆ 前日比 +440 (+1.48%)(15:00)           場         東征 (最良執行市場) ◆           数         株数 株 ▲ ▼           売買単位: 100株            文種別         ● 通常注文         ○ 送揚偃主文           ○ 指値 条件なし ◆                          |                                                    | C 株価更新<br>気記値<br>成行<br>OVER<br>30,800<br>30,750<br>30,600<br>30,500<br>30,500                     | 翼気配株数        |
| X301 × × × ● 注価子ャート ● ● 会社四季報 ●           現在値         30,150 ↑         前日比         +440 (+1.48%)(15:00)           環境         東証 (最良執行市場)         ◆           成         売買単位: 100株            定文種別         ● 通常注文         ○ 送帰僅注文           ● 指値         条件なし         ◆ | 売気記体数<br><br>307<br>9<br>47<br>60<br>29<br>9<br>11 | C 株価更新<br>気配値<br>成行<br>OVER<br>30,800<br>30,750<br>30,600<br>30,500<br>30,500<br>30,450<br>30,400 | 貿気配株数        |
| X301 × × × ● 株価チャート ● ● 会社四季報 ●<br>現在値 <u>30,150</u> ↑ 前日比 +440 (+1,48%)(15:00)<br>時場 東証 (最良執行市場) ●<br>株数 株 ▲ ▼<br>売買単位: 100株<br>主文確別 ● 道常注文 ○ 逆溶価注文<br>○ 指値 条件なし ●                                                                                                    | 売気配体数<br>                                          | C 株価更新<br>気荷<br>成行<br>OVER<br>30,800<br>30,750<br>30,600<br>30,500<br>30,450<br>30,450<br>30,450  | 貿気配株数        |

## 詳細リアルチャート

# 国内上場株式、日経平均、NYダウ、米ドル/円などの主要指数の テクニカル分析に最適です。

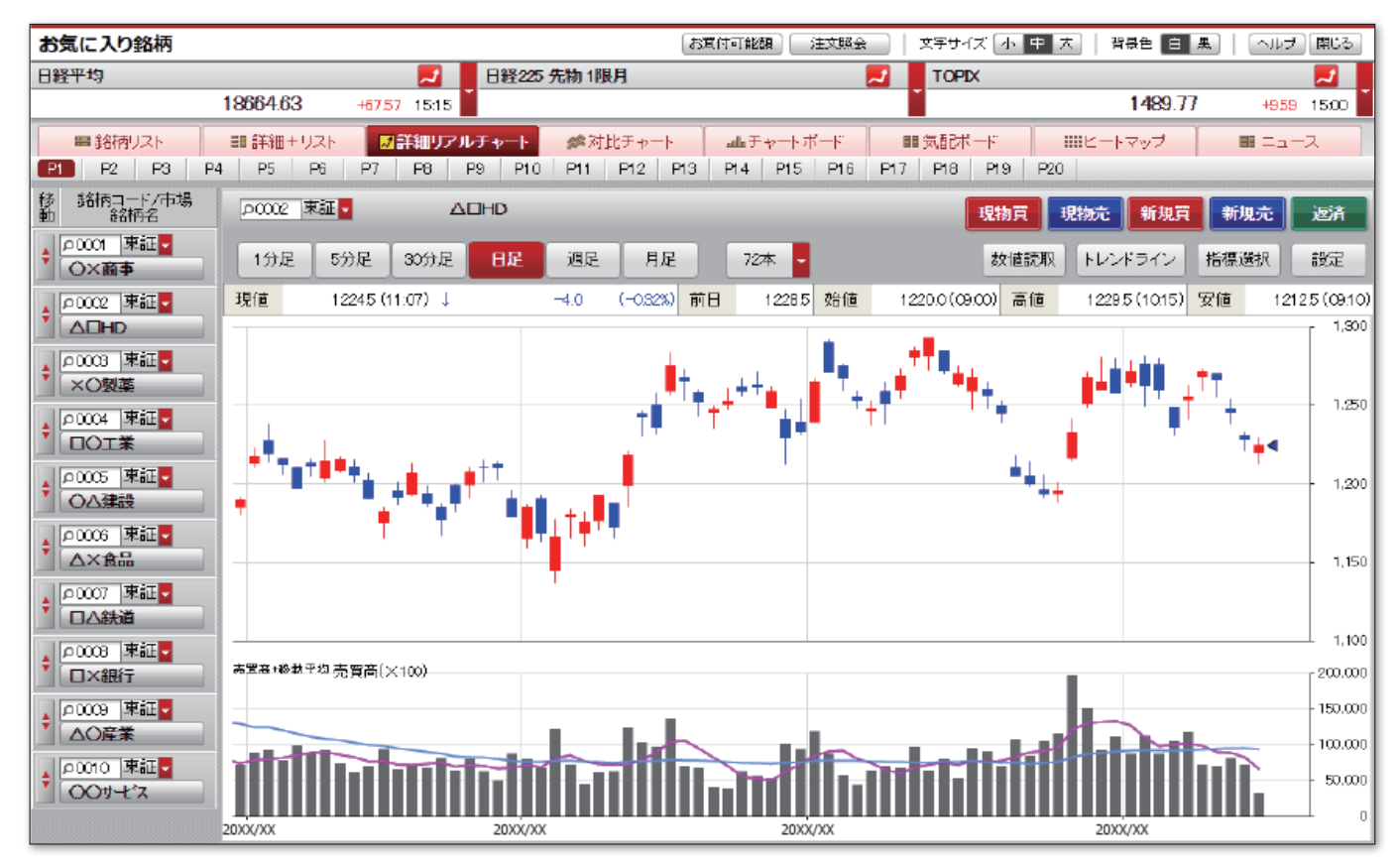

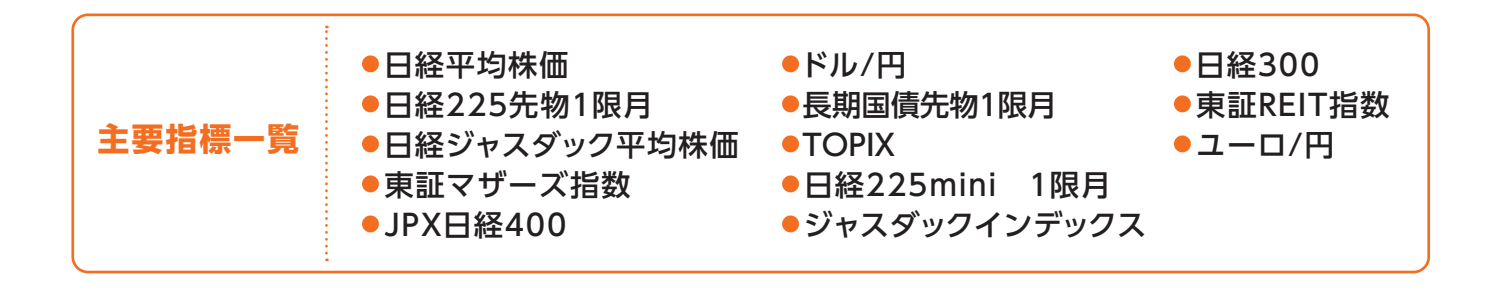

# 詳細リアルチャートの主な機能

●選択した銘柄または指標のチャートを表示します。

- ●チャートの足種は、1分足、5分足、30分足、日足、週足、月足から選択できます。
- ●主線チャートをロウソク足、折れ線から選択できます。
- ●補助チャートを価格帯別売買高、移動平均、一目均衡表、ボリンジャーバンドから選択できます。
- ●追加チャートを売買高+移動平均、信用残(週足のみ)、RSI、ストキャス(スロー)、MACDから選択できます。

# 対比チャート/ニュース

## 対比チャート

銘柄や指数を比較して、関連性を確認することができます。 比較対象は最大4つまで選択できます。

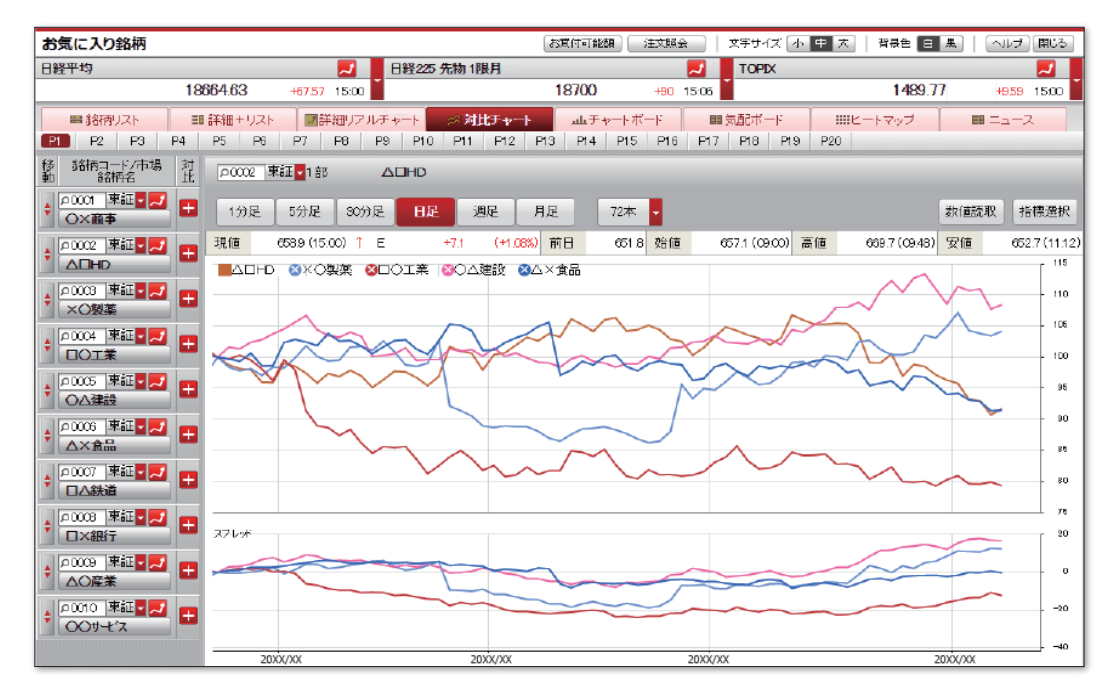

ニュース

# 登録銘柄や気になる銘柄に関連するニュースが一覧でご覧になれます。 自動更新で最大100本のニュースを表示します。

| お気に入り銘柄                                |                                                       |                                                                       |                                    |                                  | お買付可能額                          | 注文照会                  | 文字      | サイズ 小                            | 中大                                   | 背景色白星                                                  |                                       | 1 開にる                         |
|----------------------------------------|-------------------------------------------------------|-----------------------------------------------------------------------|------------------------------------|----------------------------------|---------------------------------|-----------------------|---------|----------------------------------|--------------------------------------|--------------------------------------------------------|---------------------------------------|-------------------------------|
| 日経平均                                   |                                                       |                                                                       | JQ-INDEX                           |                                  |                                 | 2                     | T       | )<br>PDX                         |                                      |                                                        |                                       | 2                             |
| 1                                      | 8375.28 -1                                            | 77.33 10.40                                                           |                                    |                                  | 125.68                          | -0.60 14.5            | 2       |                                  |                                      | 1494.18                                                | +14.0                                 | 0 1452                        |
| 第 銘柄リスト                                | 調詳細+リスト                                               | 副詳細リアルチ                                                               | +                                  | す比チャート                           | 山上チャート<br>2 D14 D1              | ボード                   | 17 F    | ポード<br>0 D10                     | IIIE-                                | ートマップ                                                  | III Ia-                               | -ス                            |
| 移 銘柄コード/市場 動 銘柄名                       | 個別修名柄ニュース                                             | が P0 P3<br>検索 p                                                       | クリア                                | - FIZ F                          |                                 |                       | (7   F) | ===                              | 、<br>スカテゴリ連                          | 選択 全ニュース:                                              | カテゴリ                                  |                               |
| ◆ P0001 東証 ▼ N<br>O×商事                 | 2017/04/13 1258<br>2017/04/13 1257                    | <->><東証>△約<br>□△鉄道(000                                                | お道が大幅上昇<br>7)/CG報告書/               | 新作スマホク<br>/TDnet CG報             | "ーム出足好調」<br>告書(内国株式             | ۳<br>)                | *       | ◇<東証<br>9カ月ぶり<br>2017/04/        | >〇△建訂<br>J低水準<br>13 12:31            | 助安い 都心オ                                                | フィス空室                                 | 率が8年                          |
|                                        | 2017/04/13 1251<br>2017/04/13 1247<br>2017/04/13 1232 |                                                                       | ○ 製業など食品<br>I まぼ全面高 イ<br>> □ ×銀行がス | 株の小幅高、<br>ンドネシアルと<br>トップ安、今期     | ティフェンシフに<br>アが5カ月ぶり<br>予想を大幅下す  | 者日<br>高値<br>5修正       |         | (12時305<br>【材料】オ<br>東京都心         | え コード00<br>フィス仲介(<br>5区 (千代E         | 05)<br>の 商事(東京・中<br>日、中央、港、新                           | 関<br> <br> 中央)が13日<br> 宿、渋谷)の         | 連絡柄<br>、3月の<br>オフィス           |
|                                        | 2017/04/13 1232<br>2017/04/13 1232<br>2017/04/13 1231 | <ul> <li>□△鉄道 (000)</li> <li>◇主な成り行き</li> <li>◇&lt;東証&gt;△</li> </ul> | 7)/CG報告書/<br>(注文(東証・後)<br>×食品が高い   | ✓TDnet CG報<br>湯)△×食品 1<br>△×△×□[ | 告書(内国株式<br>68万株の売りま<br>3〇が投資判断  | )<br>記<br>引き上げ        |         | 空室率が<br>た。20083<br>均賃料は<br>【株価】C | 前月比010<br>〒6月以来、<br>7年2カ月3<br>公建設は安  | ボイント低下の3<br>8年9カ月ぶりの<br>ぶりの高水準にな<br>えい。午前終値か<br>っくいついい | 160%たった。<br>2低水準。オ<br>にった。<br>ら下IJ幅縮4 | と発表し<br>フィス平<br>小。            |
|                                        | 2017/04/13 1231<br>2017/04/13 1231<br>2017/04/13 1231 |                                                                       | △鉄道が続落)。<br>〕△鉄道 安い、2<br>△建設が安い、3  | △×が投資判<br>△×ロロOが<br>Billioオフィス空  | 断引き下げ<br>投資判断引き下<br>ここの3年9月     | 「」 <b>f</b><br>月ぶり低水準 |         | (日)連00<br>(関)連8名<br>く 〇〇         | ▲建設                                  |                                                        |                                       | >                             |
|                                        | 2017/04/13 1230<br>2017/04/13 1230                    | ◇アジア通貨、                                                               | ほぼ全面高 イ<br>>ロ×銀行がス                 | ンドネシアルセ<br>トップ安、今期               | (アが5カ月ぶり<br>予想を大幅下ナ             | 高値<br>5修正             |         | 0005 東<br>○△建                    | 証 1部<br>設                            |                                                        |                                       | ×                             |
|                                        | 2017/04/13 1225<br>2017/04/13 1225                    | □△鉄道(000<br>◇主な成り行き                                                   | 7)/CG報告書/<br>S注文(東証·後)             | /TDnet CG報<br>場) △×食品 1          | 告書(内国株式<br>68万株の売りま             | )<br>処<br>-           |         | 現物買                              | 現物分                                  | 新規買                                                    | 11<br>新規売                             | 00株単位<br>返済                   |
| ・<br>△O産業<br>↓ 00010 東証 • 22<br>○Oサービス | 2017/04/13 1222<br>2017/04/13 1220<br>2017/04/13 1220 | <マザーズ:<br>◇アジア通貨、                                                     | 〒→ス 「17幅一1<br>>ロ×銀行がス<br>ほぼ全面高 イ   | マニキリ Tite9<br>トップ安、今期<br>ンドネシアル  | 中70末女道水2<br>予想を大幅下す<br>こアが5カ月ぶり | FIC<br>方修正<br>高値      |         | 現値↓<br>前日<br>始値<br>高値            | 2393.0<br>2419.0<br>2396.0<br>2414.0 | 13.07<br>-26.0<br>09.00 売買高<br>09.27 代金                | -1.07%                                | 04/12<br>2625200<br>297657000 |
|                                        | 2017/04/13 1220                                       | ◇<マザーズ:                                                               | >ロ×銀行がス                            | トップ安、今期                          | 予想を大幅下力                         | 了修正                   | +       | 女値                               | 2385.5                               | 10:00 WWAP                                             |                                       | 2398.9247                     |

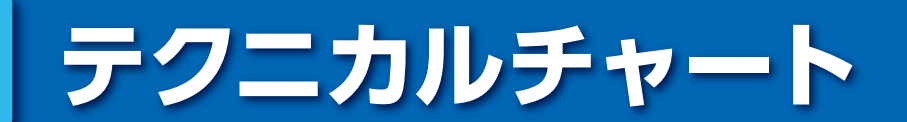

野村ホームトレード > 投資情報 > 株式を探す > 銘柄検索 > 個別銘柄情報 > チャート

テクニカルチャートには、「ローソク」「ライン」などの7種類をご用意。ご希望の 表示足、表示期間を各プルダウンメニューから指定することができます。また、 上下段にチャートを追加するなどのお好みの組み合わせが可能です。

■ ローソク足の日足チャート+(上段)なし+(下段)出来高の表示例

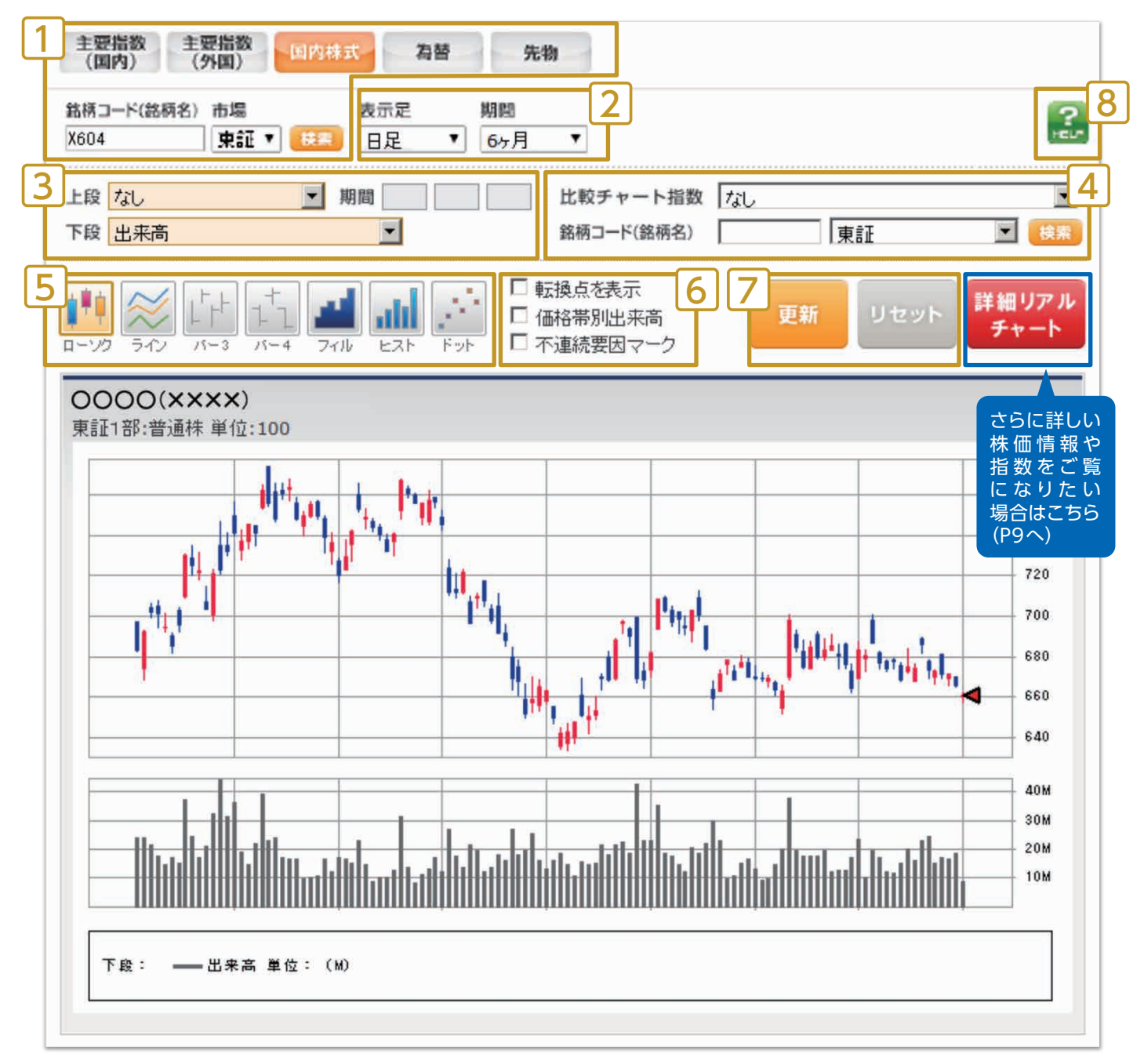

# QUICKポートフォリオ<野村版>

# 国内上場株式(最大50銘柄)と株数を登録することで、ポートフォリオを作成する

野村ホームトレード > 資産状況 / 履歴 > QUICK ポートフォリオ <野村版>

銘柄と合わせて株数を登録することで、現在の株価を元にした評価額を確認することができます。 株価等のデータは、優先市場に基づいたデータを表示します。

| iNomuraHomeTrade<br>野村ホームトレード              |                    | -ポートフォ            | リオー                     |                      |                  | × 閉じる       |  |
|--------------------------------------------|--------------------|-------------------|-------------------------|----------------------|------------------|-------------|--|
| 1ページ 2ページ 3ページ 4ページ                        | 5ページ               |                   |                         |                      | € 現値更            | ¥) 🚦        |  |
| 登録銘柄一覧 指標を確認: マーケッ                         | ト ファン              | ダメンタル(実績          | 想) テクニカル                | テクニカル                |                  |             |  |
| 銘柄コード/数量                                   | 現値                 | 前日比<br>(騰落率)      | 評価額<br>(前日比)            | このページの<br>登録銘柄に占める割台 | 移動平均乖離率<br>(25日) | 予想配当<br>利回り |  |
| X731     Q     1000       ×○×○/東証2部        | 株 227<br>(15:00)   | -9<br>(-3.81 %)   | 227,000<br>(-9,000)     | 1.3                  | % +54.52 %       | %           |  |
| X319     500       ×○×○/東証1部               | 株 293<br>(15:00)   | -51<br>(-14.82 %) | 146,500<br>(-25,500)    | 0.8                  | % +31.03 %       | 0.68 %      |  |
| X848     2000       ×○×○/東証 JQスタンダード       | 株 2,067<br>(15:00) | -116<br>(-5.31 %) | 4,134,000<br>(-232,000) | 23.3                 | % +36.92 %       | 0.77 %      |  |
| X896     Q     5000       ×○×○/東証 2 部      | 株 882<br>(15:00)   | -45<br>(-4.85 %)  | 4,410,000<br>(-225,000) | 24.8                 | % -5.99 %        | 0.79 %      |  |
| X839     Q     1000       ×○×○/東証1部        | 株 1,289<br>(15:00) | +33<br>(+2.62 %)  | 1,289,000<br>(+33,000)  | 7.3                  | % -5.66 %        | 2.71 %      |  |
| X098     Q     500       ×○×○/東証1部         | 株 5,600<br>(15:00) | -390<br>(-6.51 %) | 2,800,000<br>(-195,000) | 15.8                 | % +25.74 %       | 1.07 %      |  |
| X199     Q     1000       ×○×○/東証 JQスタンダード | 株 354<br>(15:00)   | -39<br>(-9.92 %)  | 354,000<br>(-39,000)    | 2.0                  | % +14.52 %       | 1.41 %      |  |
| X905     Q     1000       ×○×○/東証1部        | 株 381<br>(15:00)   | -3<br>(-0.78 %)   | 381,000<br>(-3,000)     | 2.1                  | % +14.72 %       | 2.42 %      |  |
| X397     Q     1000       ×○×○/東証1部        | 株 2,122<br>(15:00) | +124<br>(+6.20 %) | 2,122,000<br>(+124,000) | 11.9                 | % +25.62 %       | 0.63 %      |  |
| X448     Q     1000       ×○×○/東証1部        | 株 1,904<br>(15:00) | +57<br>(+3.08 %)  | 1,904,000<br>(+57,000)  | 10.7                 | % +11.02 %       | 1.89 %      |  |
|                                            | 評価額合               | 計金額               |                         | 前日比                  | 前日比率             |             |  |
| 1ペーシの台計金額                                  |                    | 17,767,50         | 0                       | -514,500             | -2.8 %           |             |  |
| 1~5ページを体の合計を紹                              | 評価額合               | 計金額               |                         | 前日比                  | 前日比率             |             |  |
| 1~3ハーン全体の合計重観                              |                    | 17,767,50         | 0                       | -514,500             | -2.8 %           |             |  |

ことができます。マーケットやファンダメンタルなど様々な角度からご覧になれます。

## マーケット

株価の値動きや売買代金等を反映した、マーケットに関する指標の情報を確認することができます。

| 登録銘柄一覧 指標を確認: |                  | マーケット                | ファンダメンタル(実績)         |                      | ファンダメンタル                  | (成長率・予想) | テクニカル    |        |  |
|---------------|------------------|----------------------|----------------------|----------------------|---------------------------|----------|----------|--------|--|
| 銘柄            | 現値               | <u>過去1週間</u><br>リターン | <u>過去1ヶ月</u><br>リターン | <u>過去3ヶ月</u><br>リターン | <u>平均売買代金</u><br>25日(百万円) | 売買回転率    | 株価位置     | 業種分類   |  |
| x⊖x⊖<br>x731  | 227<br>(15:00)   | +24.21 %             | +124.76 %            | +122.64 %            | 620                       | 28.02 %  | 100.00 % | 電気機器   |  |
| x⊖x⊖<br>K319  | 293<br>(15:00)   | +63.81 %             | +59.26 %             | +63.03 %             | 497                       | 12.01 %  | 97.22 %  | サービス業  |  |
| ×⊖×⊖<br>X848  | 2,067<br>(15:00) | +42.31 %             | +56.71 %             | +117.43 %            | 294                       | 5.37 %   | 100.00 % | 情報・通信業 |  |

# ファンダメンタル(実績)

企業の時価総額や ROE といった、銘柄の実績に基づくファンダメンタル情報を確認することができます。

| 1ページ 2ページ 3ページ 4ページ 5ページ |                |              |                    |              |                      |                     |            | C 現值                | 更新      |          |
|--------------------------|----------------|--------------|--------------------|--------------|----------------------|---------------------|------------|---------------------|---------|----------|
| 登録銘柄一覧                   | 指標を確認:         | 7.724        | 77                 | ァンダメンタ       | ル(実績)                | ファンダメ               | ンタル(成長率    | 峰・予想)               | テクニカル   |          |
| 銘柄                       | 現値             | 時価総額<br>(億円) | <u>総資産</u><br>(息円) | 売上高<br>(百万円) | <u>経常利益</u><br>(百万円) | <u>純利益</u><br>(百万円) | 自己資本<br>比率 | <u>実績PBR</u><br>(倍) | ROE     | ROA      |
| x⊖x⊖<br>X731             | 227<br>(15:00) | 40           | 15                 | 3,012        | - <mark>5</mark> 57  | -492                | -7.65 %    | -                   | %       | -33.98 % |
| ×O×O                     | 293            | EA           | 212                | 10 527       | 404                  | 200                 | 20 50 04   | 1 32                | 4 07 04 | 1.04.0   |

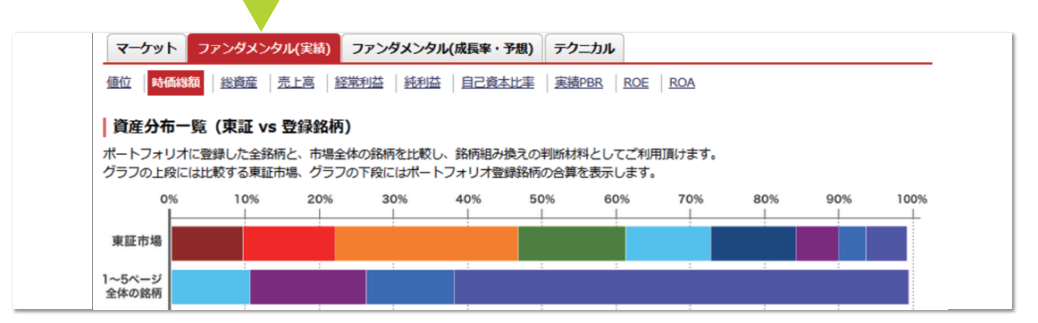

## 分布一覧

各指標の項目を押すと、1~5ページに登録したポートフォリオ銘柄と、東証市場全体の銘柄について、選択した指標に基づく分布状態をグラフで表示します。選択した指標について、登録銘柄と東証市場全体の分布状態を比較することで、銘柄組み換えの判断材料として利用できます。

# お気に入りファンド

## お気に入りの国内・外国ファンドを最大50個まで保存、一覧で管理やメモ登録ができます。

野村ホームトレード > 投資情報 > 投信を探す > お気に入りファンド

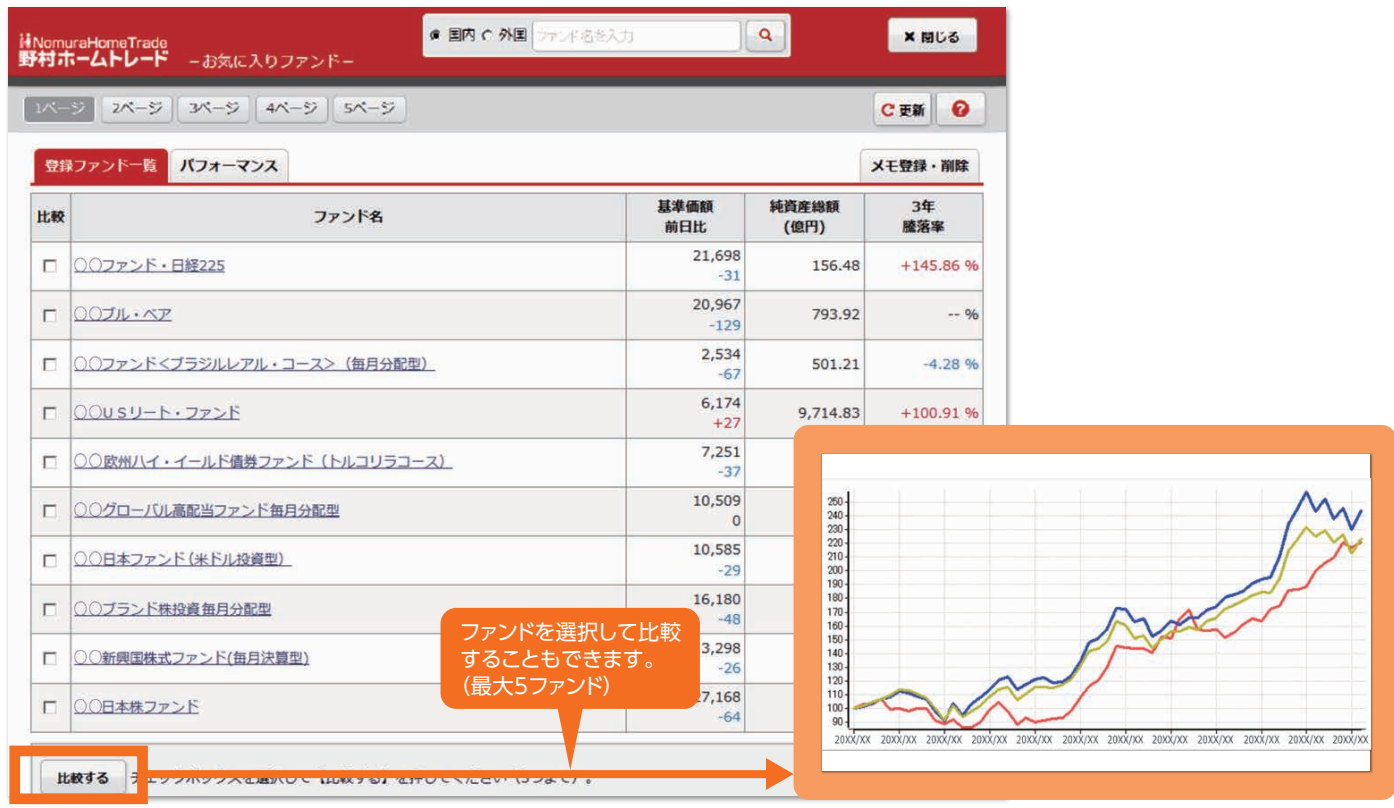

### ※本資料に掲載の画像等は、すべてイメージです。

野村ホームトレードを利用して当社で取り扱う商品等へご投資いただく場合には、各商品等に所定の手数料等(国内 株式取引の場合は約定代金に対して最大1.404%(税込み)(20万円以下の場合は、2,808円(税込み))の売買 手数料、投資信託の場合は銘柄ごとに設定された購入時手数料(換金時手数料)および運用管理費用(信託報酬)等 の諸経費、等)をご負担いただく場合があります。また、各商品等には価格の変動等による損失が生じるおそれがあ ります。商品ごとに手数料等およびリスクは異なりますので、当該商品等の契約締結前交付書面、上場有価証券等書 面、目論見書、等をよくお読みください。国内株式(国内REIT、国内ETF、国内ETN、国内インフラファンドを含む) の売買取引には、約定代金に対し最大1.404%(税込み)(20万円以下の場合は2,808円(税込み))の売買手数料 をいただきます。国内株式を相対取引(募集等を含む)によりご購入いただく場合は、購入対価のみお支払いいただ きます。ただし、相対取引による売買においても、お客様との合意に基づき、別途手数料をいただくことがあります。 国内株式は株価の変動により損失が生じるおそれがあります。信用取引には、売買手数料(約定代金に対し最大 1.404%(税込み)(20万円以下の場合は2,808円(税込み)))、管理費および権利処理手数料をいただきます。 加えて、買付の場合、買付代金に対する金利を、売付けの場合、売付け株券等に対する貸株料および品貸料をいただ きます。委託保証金は、売買代金の30%以上で、かつ30万円以上の額が必要です。信用取引では、委託保証金の 約3.3倍までのお取引を行うことができるため、株価の変動により委託保証金の額を上回る損失が生じるおそれが あります。詳しくは、上場有価証券等書面、契約締結前交付書面、等をよくお読みください。

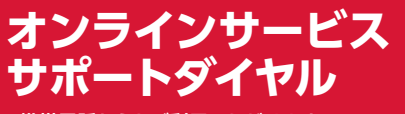

## です。 **0120-008-556** 平日:8:40~20:00 土・日:9:00~17:00 [祝日・年末年始を除く]

※携帯電話からもご利用いただけます。 ※ご利用の際には、電話番号をお間違いのないようご注意ください。

-※本パンフレットに記載の内容は2017年11月13日時点の情報に基づいて作成しております。今後、変更される可能性がありますので、ご留意ください。

> 野村證券株式会社 金融商品取引業者 関東財務局長(金商)第142号 加入協会/日本証券業協会、一般社団法人日本投資顧問業協会、 一般社団法人金融先物取引業協会、一般社団法人第二種金融商品取引業協会

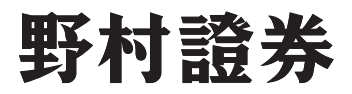